新しい電視望遠鏡 eVscope は 望遠鏡操作用のアプリケーションをダウンロードすると 自分のスマホで eVscope で覗いている天体を見ることができます。 また、そのまま写真にして残すことができます。 ただしアプリケーションのダウンロードはご自分の責任で行ってください。

iOS 12.0以降が必要です。 iphone用アドレス

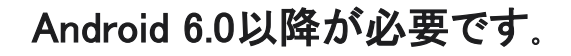

android用アドレス

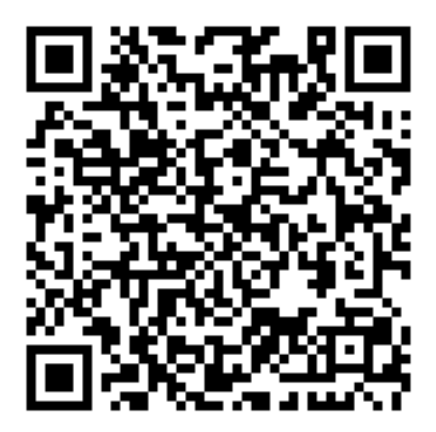

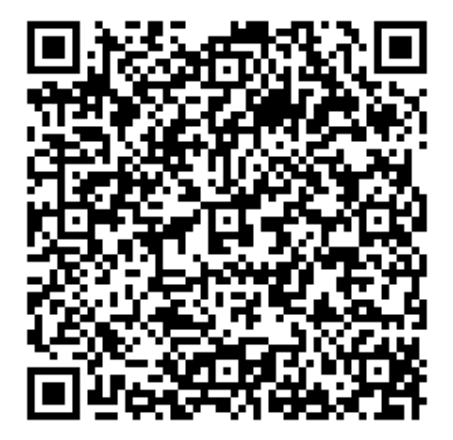

#### iphone用アプリの画面

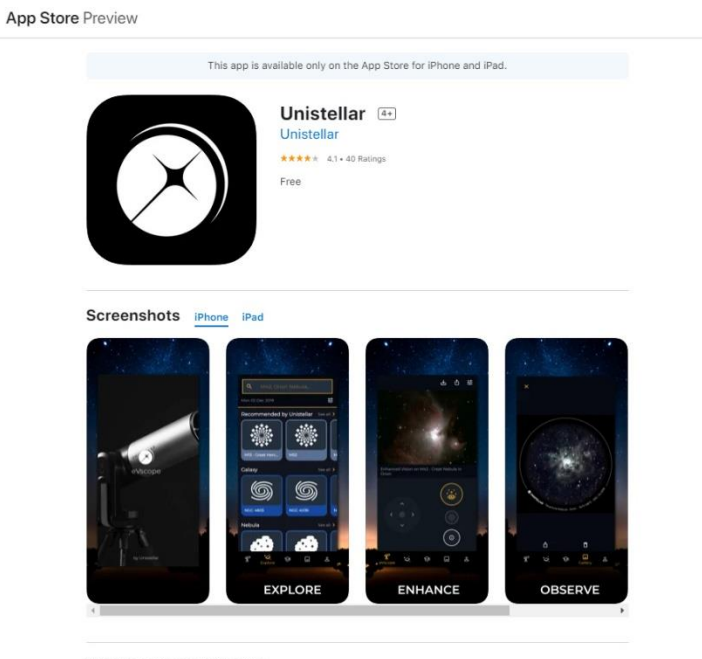

Pioneer the New Frontier in Astronomy.

The Unistellar eVscope : Finally, you will see. Download the Unistellar app to enjoy

#### android用アプリの画面

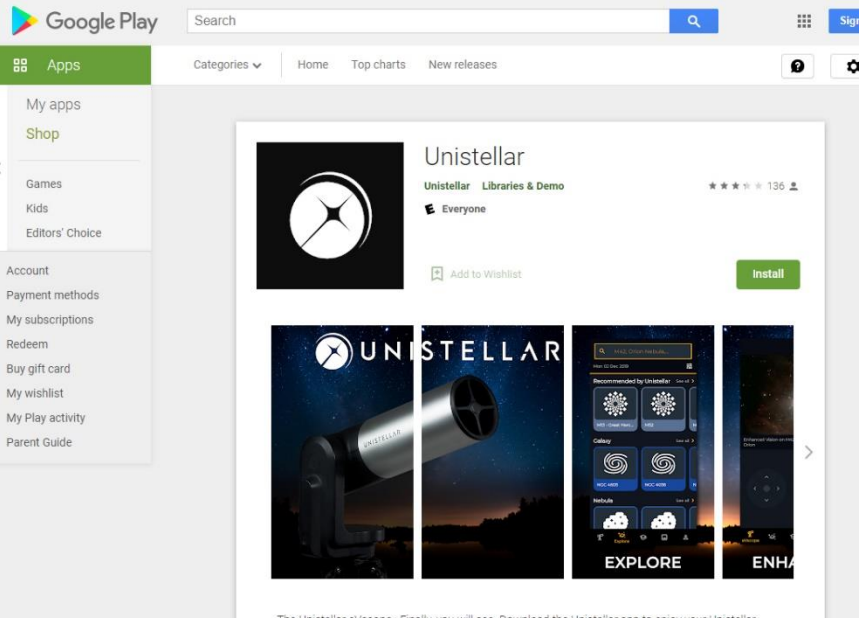

The Unistellar eVscope : Finally, you will see. Download the Unistellar app to enjoy your Unistellar eVscope, the first light-amplified user-friendly digital telescope.

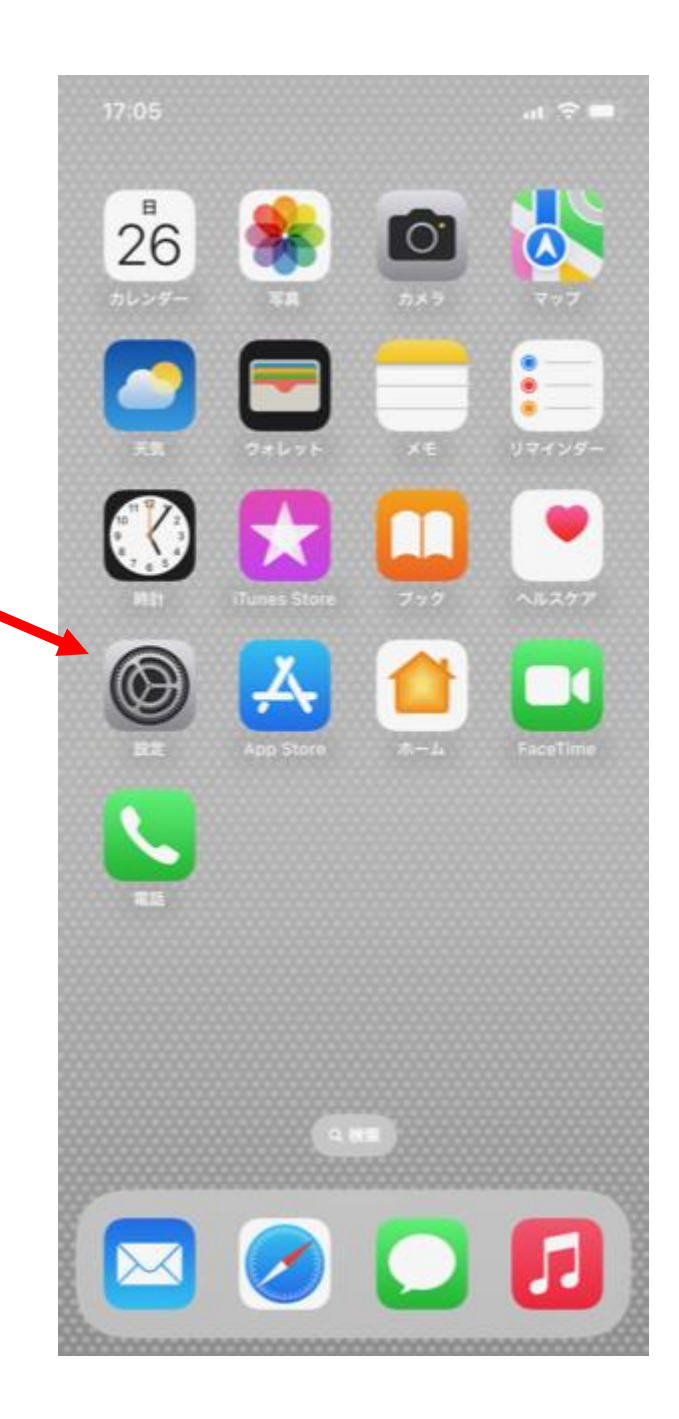

| 17:10      |                  | <b>••••••••••••••</b> | G 🔲 ' |
|------------|------------------|-----------------------|-------|
| 設定         | ı<br>,           |                       |       |
|            | Apple ID、iCloud、 | メディアと購入               | >     |
| ₽          | 機内モード            | 0                     |       |
| <b>?</b>   | Wi-Fi            | eVscope-7xxjbv        | >     |
| *          | Bluetooth        | オン                    | >     |
| (ւլ»)      | モバイル通信           |                       | >     |
| ୍ତ         | インターネット共有        | オフ                    | >     |
|            |                  |                       |       |
|            | 通知               |                       | >     |
| ((۱)       | サウンドと触覚          |                       | >     |
| C          | 集中モード            |                       | >     |
| X          | スクリーンタイム         |                       | >     |
|            |                  |                       |       |
| $\bigcirc$ | 一般               |                       | >     |
|            | コントロールセンタ        | _                     | >     |
| AA         | 画面表示と明るさ         |                       | >     |
|            | ホーム画面            |                       | >     |

#### wifiに eVscope-7xxjbvを 設定してください。 パスワードはあり ません。

iPhoneでは

## App Storeで検索する。

## Androidでは

## Play ストアで検索する。

| 17:10 | 6                                          | al 🗢 🔳                          |
|-------|--------------------------------------------|---------------------------------|
| QU    | nistellar                                  | ◎ キャンセル                         |
| Ø     | Unistellar<br>ユーティリティ<br>★★★☆☆ 22          | M <                             |
|       | srprs.me<br>旅行                             | 入手                              |
|       |                                            |                                 |
|       |                                            |                                 |
| te    | Sky Live - スカイ<br>心を患してくれる天体<br>★★★★☆ 3057 | (ライブ - 天体予報<br>範第アプリ。 新西に 編 … 🗘 |
| 夜間の   | R観測を計画 天体観望:<br>エフ                         | 指数をデ                            |
| Today | 7-4 AS                                     | Arcade RE                       |
|       | (C-                                        |                                 |

iPhoneの場合

## Unistellar 日本語で検索する ときも ユニステラで検索

#### 最初にいろいろ聞いてくるのですべてOKにしてください。 特に画像を保存はOKですかと聞いてきたときは必ずOKに

| く<br>観察<br>検索を最適化させるために設定を調整できます。                                                  |    |
|------------------------------------------------------------------------------------|----|
| <b>観察</b><br>検索を最適化させるために設定を調整できます。                                                |    |
| 検索を最適化させるために設定を調整できます。<br>                                                         |    |
|                                                                                    |    |
| 画像                                                                                 |    |
| 自動バックアップ<br>観察終了時(高解像度ビジョンの停止時)に自動<br>で画像を記録する                                     |    |
| <b>画像形式</b><br>フォトギャラリーに保存する際に希望する形式を選択して<br>ださい。天体、観察期間、場所、日付を記入するフレーム<br>追加できます。 | くを |
|                                                                                    |    |
| オリジナル フレーム 両方                                                                      |    |
| ジョイスティック                                                                           |    |
| ジョイスティックの振動<br>ジョイスティックを使用する際には、携帯電話の<br>バイブをオンにしてください。                            |    |
|                                                                                    |    |

## ユニステラの設定画面で 「観察」のタブでは「フレーム」を選択してください。

初期設定は「両方」になっています。

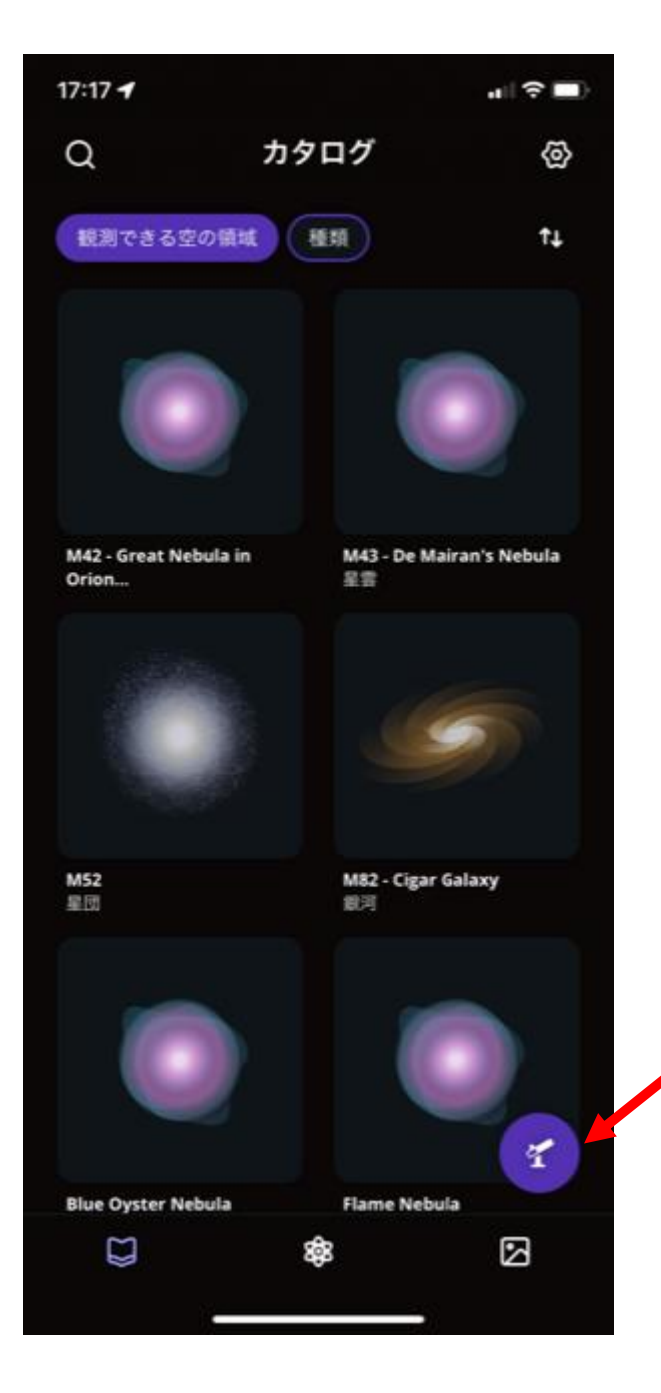

はじめ、この望遠鏡マークを クリックする

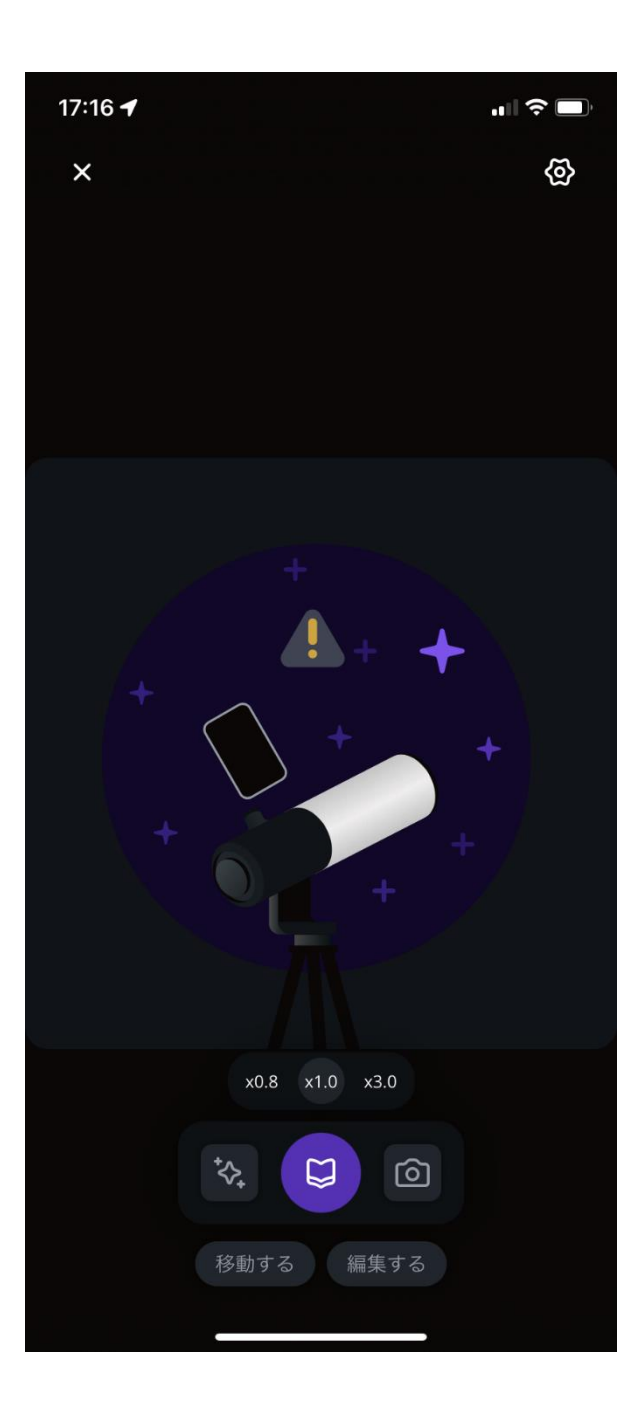

## スマホが望遠鏡と 通信し始める。

! が消えると
星の画像が現れる
望遠鏡との接続が
完了する。

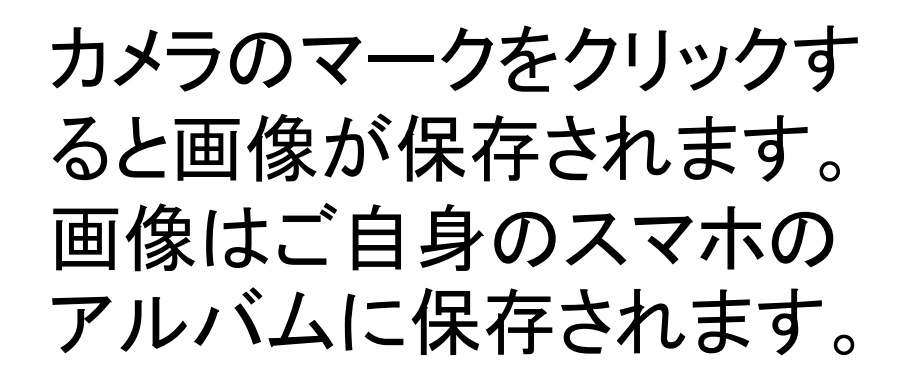

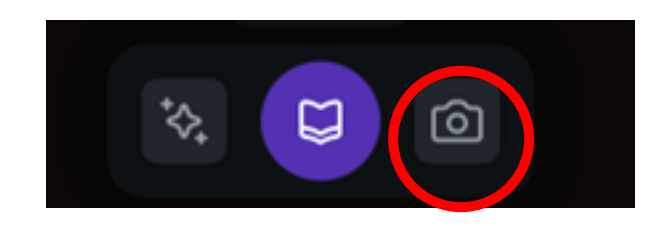

## 望遠鏡をさわってはいけません

Х

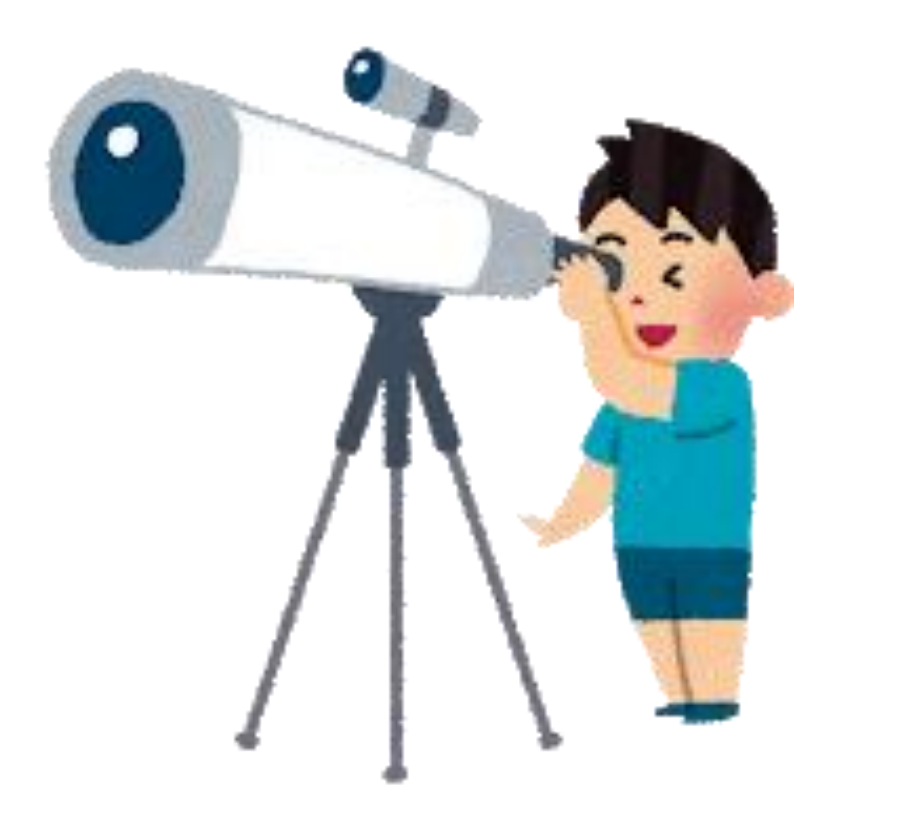

# 星の観察会では光をできるだけ出さないようにします。

## 懐中電灯を使うときは足元を照らすようにして使います。

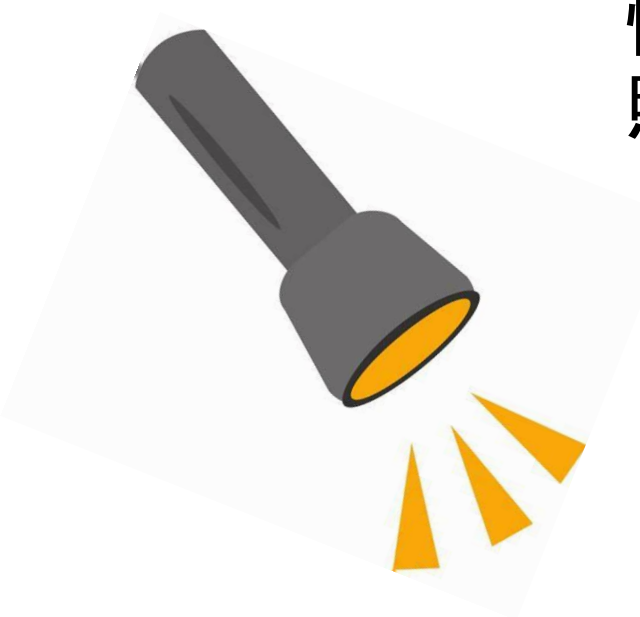